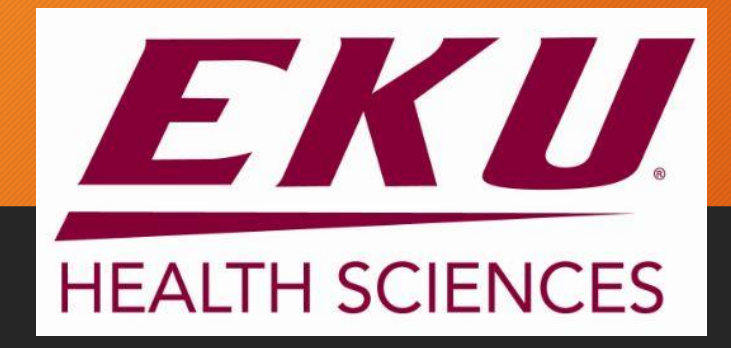

## Learning Resource Center *Evolve/Elsevier* -Account Set Up "How to"

If you already have an Elsevier account from *previously taking* the A2 exam, the next to last slide will have directions on retrieving your username and password!

## Here's the hardest part!!!!

# •FOLLOW THESE DIRECTIONS!!!!!!!!

## Go to google: type hesiinet.com

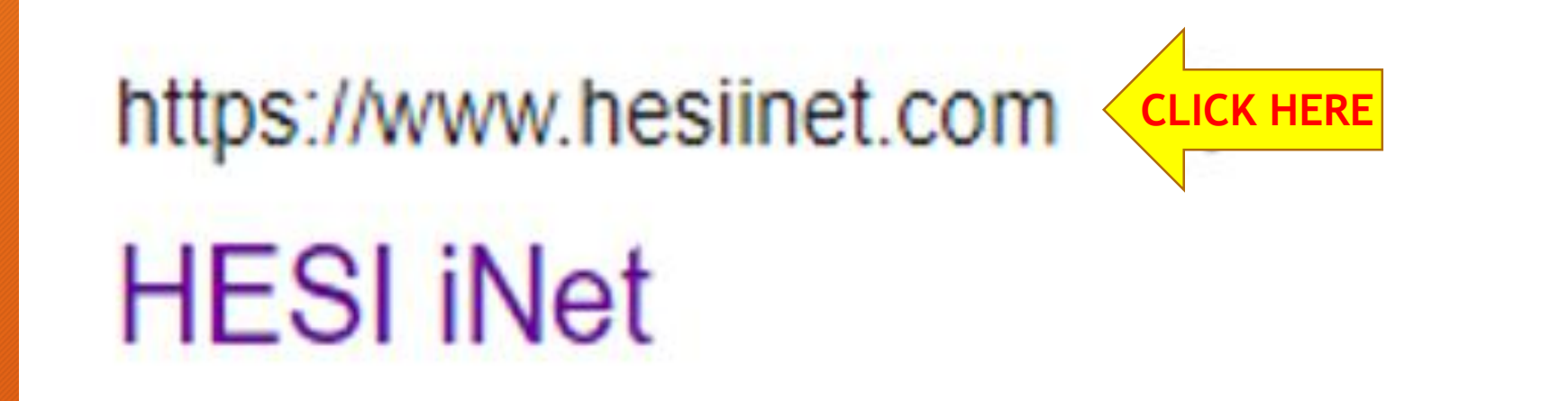

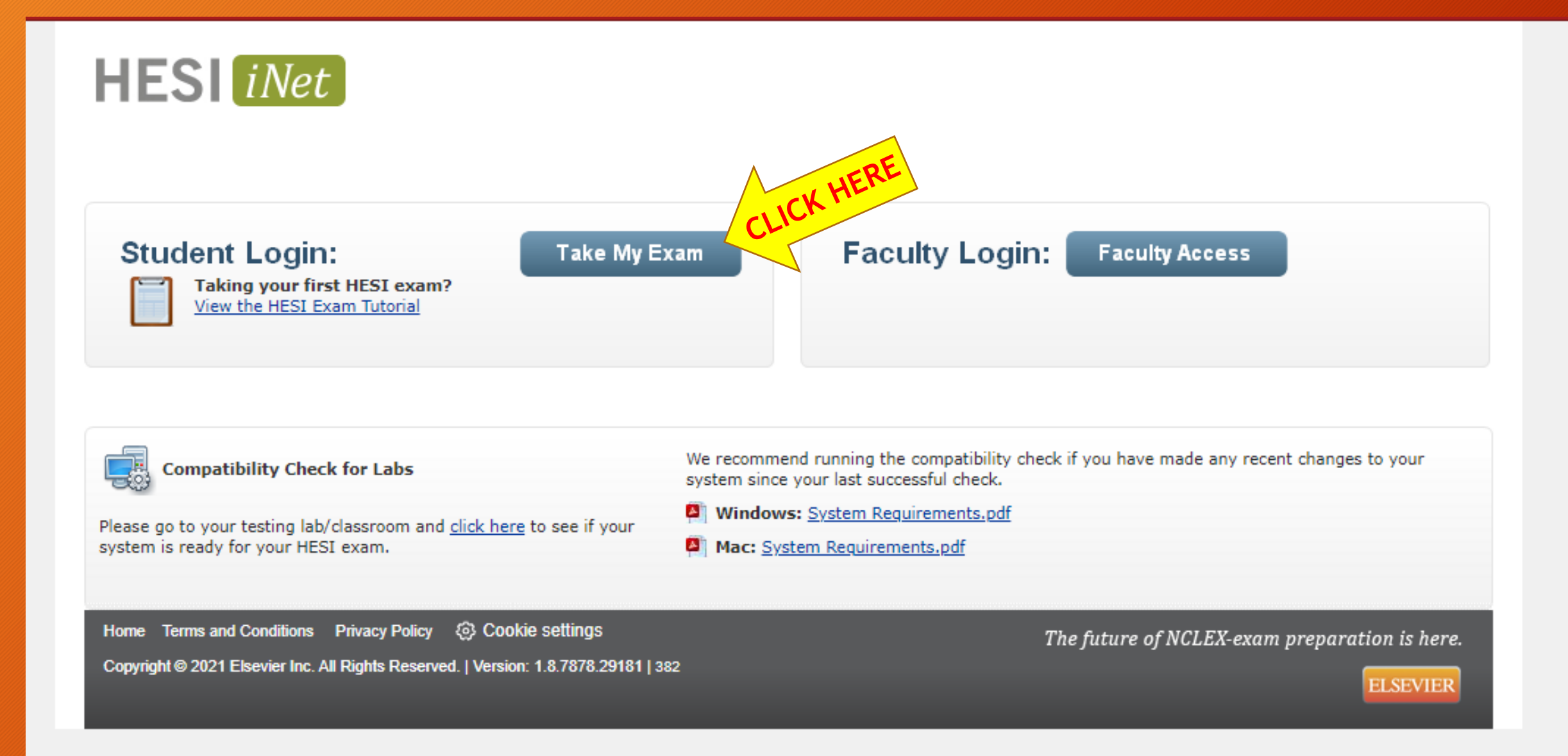

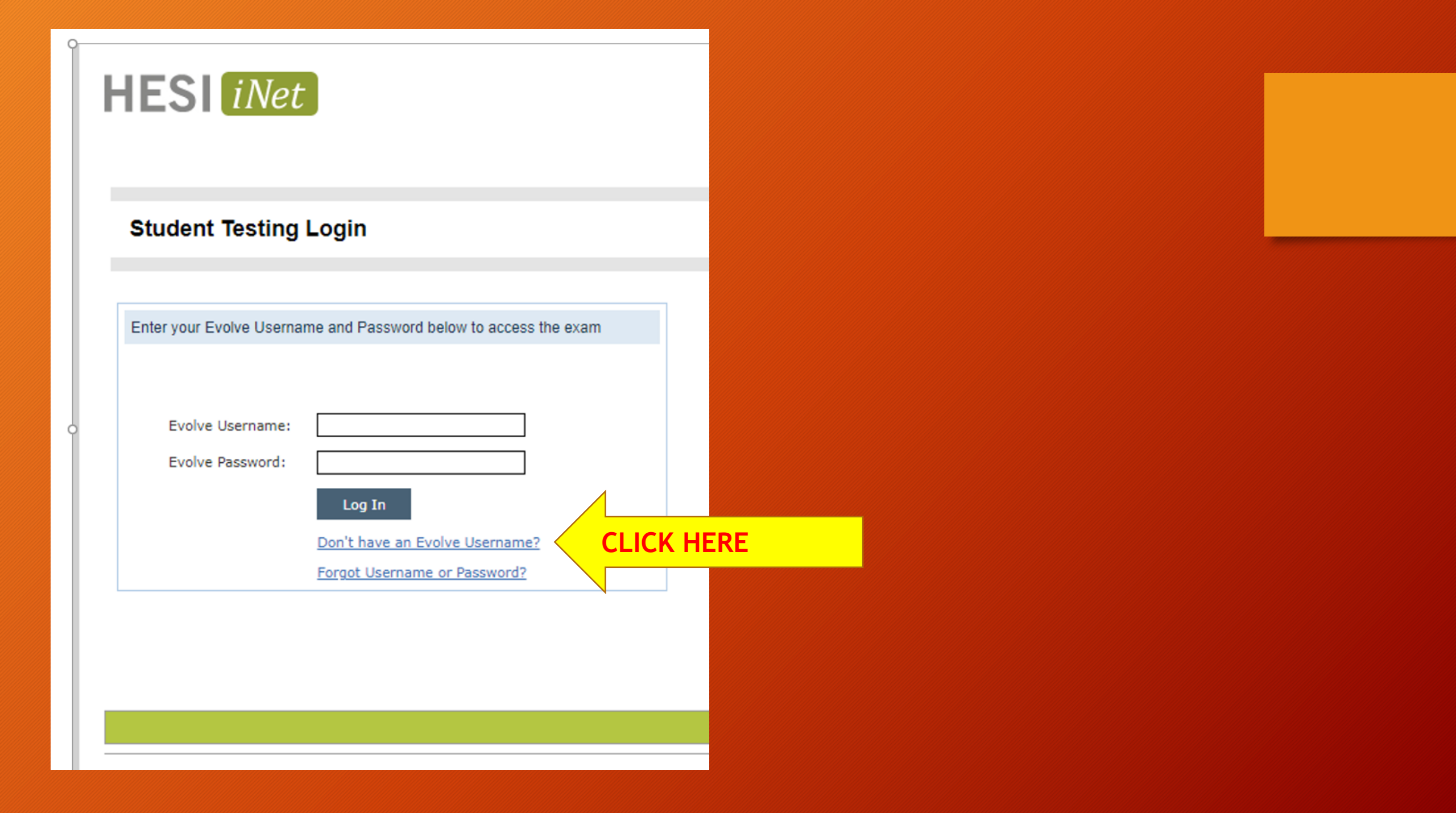

\$0.00

Register

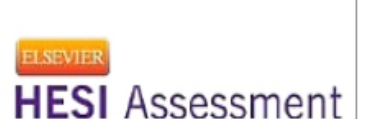

## **HESI** Registration

by HESI

#### HESI Assessment

LICK HERL Registering for HESI is required to take an exam, access reports and remedia register for distance testing exams, and make exam and package payments. To add HESI Student Access to your new or existing Evolve Account, click the "Register" button.

If you have already registered for HESI, your scoring results and remediation can be accessed by logging in to Evolve.

ISBN: 9781455728916 Copyright: 2012 Imprint: Elsevier List Price: \$0.00

Follow **Elsevier** 

#### $\checkmark$ Authors

HESI

**Related Products** 

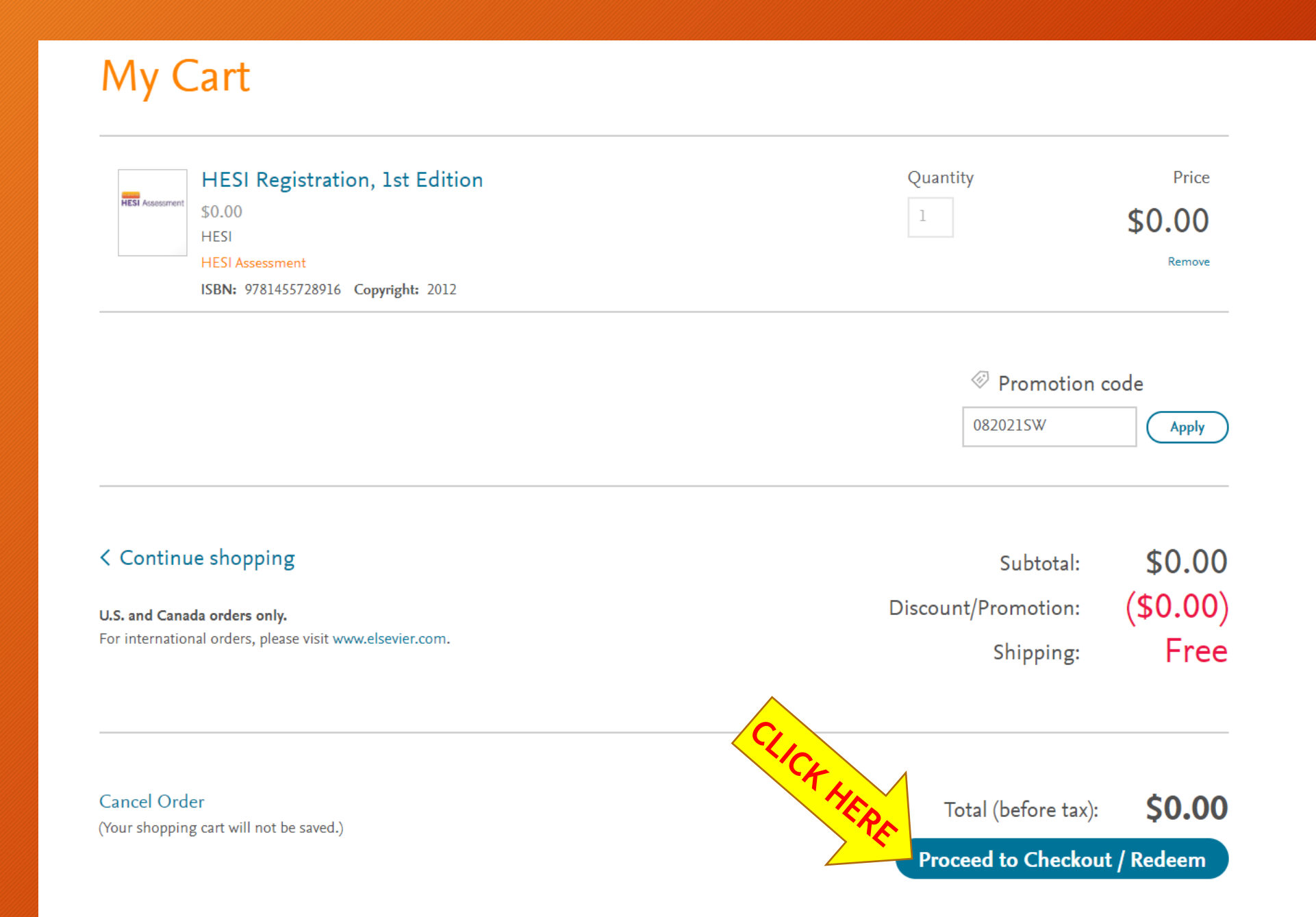

## New to Evolve? Create an account!

#### **1. Fill in all of your personal information.**

| Email | address |
|-------|---------|

Tell us about you:

Confirm email address

First name

Last name

Alternate email address (optional)

Password

Confirm password

 $\sim$ 

 $\checkmark$ 

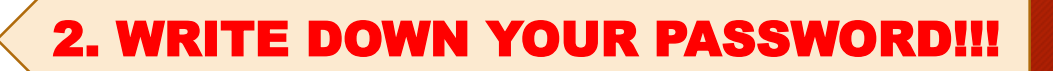

#### Tell us about your institution:

#### Institution country

| l | Institution Country |
|---|---------------------|
|---|---------------------|

#### Institution state

Institution State

3. Upon filling out the form completely, click Continue

Institution name

## THIS IS WHERE THE CONFUSION STARTS...

# YOU ARE NOT FINISHED,KEEP GOING!COMPLETE THE TASK!!!

When you click Continue on the last screen, here is where you'll be! Don't LEAVE, click Account!

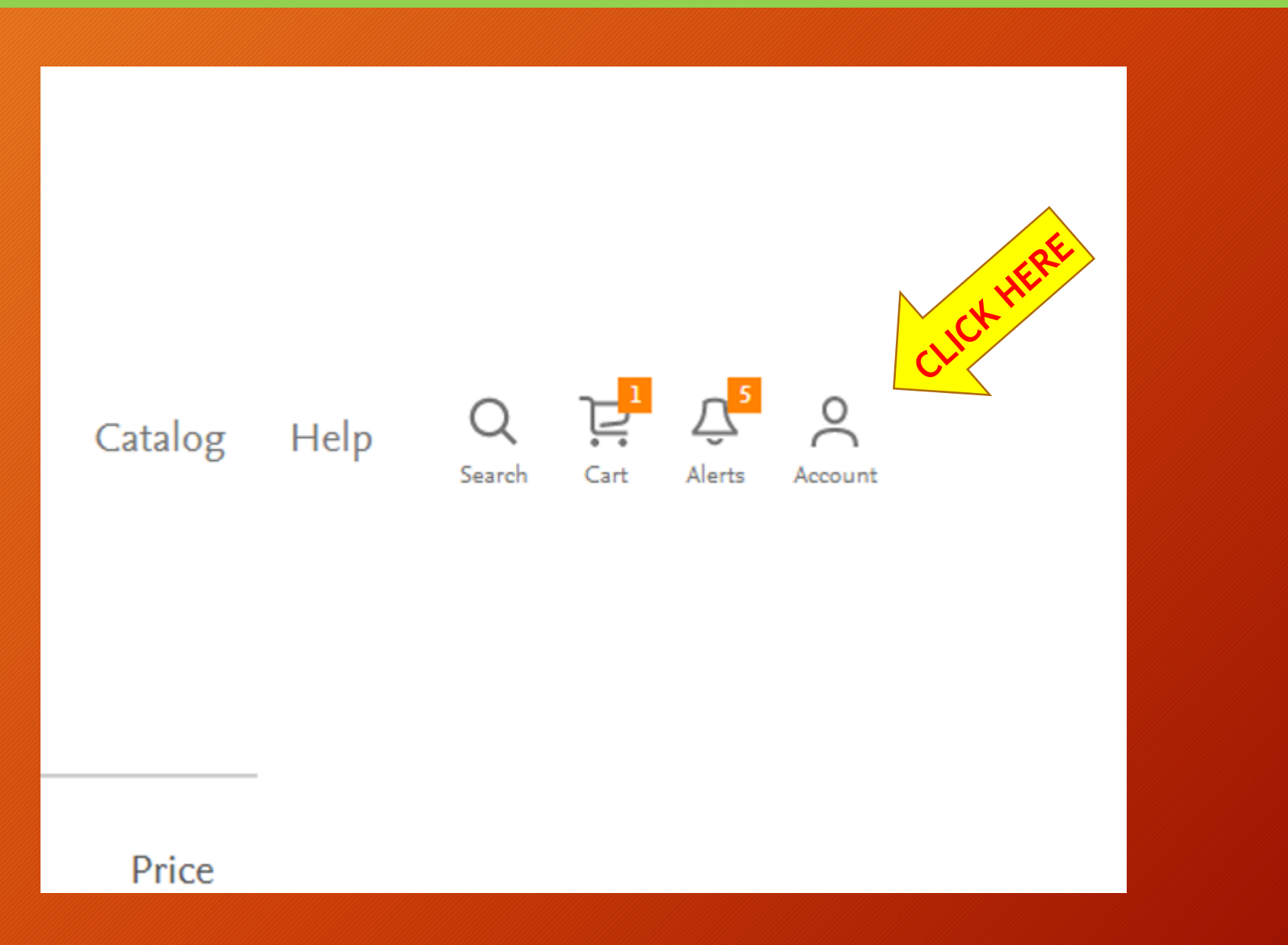

When you click Account this menu will pop up, click Account Settings.

| Help       | Q L <sup>1</sup> Alerts Account |
|------------|---------------------------------|
| CLICK HERE | Account Settings                |
|            | Order History                   |
|            | Submit Support Email            |
|            | View Support History            |
|            | Logout                          |
|            |                                 |

| Account Settings DONN! Password    |                       |  |  |  |  |  |
|------------------------------------|-----------------------|--|--|--|--|--|
| Jout you                           | his                   |  |  |  |  |  |
| Username                           |                       |  |  |  |  |  |
| rsalmans2                          | /                     |  |  |  |  |  |
| First name                         | Last name             |  |  |  |  |  |
| Ray and                            | Salmans               |  |  |  |  |  |
| Email address                      | Confirm email address |  |  |  |  |  |
| rsalmans(                          | rsalmans@             |  |  |  |  |  |
| Alternate email address (optional) |                       |  |  |  |  |  |

#### My institution

| Institution country      |        | Institution state  |        |  |
|--------------------------|--------|--------------------|--------|--|
| United States of America | $\sim$ | Kentucky           | $\sim$ |  |
| Institution name         |        |                    |        |  |
| EASTERN KENTUCKY UNIVE   | RSITY  |                    |        |  |
| Program type             |        | Year of graduation |        |  |
| Nursing-BSN              | $\sim$ | 2028               | $\sim$ |  |
| Student ID (optional)    |        |                    |        |  |

Here are your Account Settings!

Write down the USERNAME. It is <u>greved out</u>, this is what you need to sign on to Elsevier and HESI!!!!

> FOR TEST DAY: Bring your HESI info card and a photo I.D.!

## You'll receive this email after setting up your Elsevier account!

| no-reply@elsevier.com<br>to me -                                                                                                    | 10:40 AM (4 hours ago)              | ☆ ← :            |                                                                                                    |          |
|----------------------------------------------------------------------------------------------------|-------------------------------------|------------------|----------------------------------------------------------------------------------------------------|----------|
| Thank you for your registration                                                                                                    |                                     |                  |                                                                                                    |          |
| FIRSTNAME:Raglena<br>LASTNAME:Salmans<br><u>E-MAIL:</u><br>USERNAME:rsalmans2                                                                                                    |                                     |                  |                                                                                                    |          |
| Click here to login. To ensure the security of your account, your password is not displayed in this email. If you do not know your password, please click here to reset it.                                                                                                    |                                     |                  |                                                                                                    |          |
| If you sign in to Evolve through your institution, click here and enter your institution-provided email address into the "Email Address or Username" field. You will be directed to your ins will be directed beck to Evolve after your sign in is successful.                                | stitution's login page where you    | may sign in. You |                                                                                                    |          |
| IMPORTANT: If you are an instructor, your new account will not immediately contain the product you have requested. Because of the verification and approval process, your product v approved. When the product has been added to your account, you will receive another email when available. | will not be available until you hav | ve been          |                                                                                                    |          |
| We're ready to help! For customer support please visit our online technical support center at evolvesupport.elsevier.com to access self-service options or chat with a live representative                                                                                                    | e, or call us at 1-800-222-9570.    |                  |                                                                                                    |          |
| How do I sign in to Evolve?                                                                                                    |                                     |                  |                                                                                                    |          |
| What to do if I forgot my Evolve username or password?                                                                                                    |                                     |                  |                                                                                                    |          |
| Copyright © 2021 Elsevier Inc. Evolve <sup>®</sup> is a registered trademark of Elsevier Inc. in the United States and other jurisdictions. evolve.elsevier.com   Terms and Cons                                                                                                    | inv                                 |                  |                                                                                                    |          |
| Elsevier Inc. 3251 Riverport Lane, Maryland Heights, MO 63043, United States +1 800 222 9570                                                                                                    | R TEST D                            | AY: B            | ring                                                                                                    |          |
| FullUserReg                                                                                                    | • •                                 |                  |                                                                                                    |          |
| VO                                                                                                    | ur into or                          | i a st           | ICKY                                                                                                    |          |
| ← Reply → Forward                                                                                                    | to                                  |                  |                                                                                                    | Username |
|                                                                                                    | le.                                 |                  | The second second second second second second second second second second second second second second second se | Uzrname1 |
|                                                                                                    |                                     |                  |                                                                                                    | Deceword |
|                                                                                                    |                                     |                  |                                                                                                    |          |
|                                                                                                    |                                     |                  |                                                                                                    | ·····    |

# What if I have forgotten my username and password?

### What to do if I forgot my Evolve username or password?

Follow these steps!

Last updated on July 07, 2021 You will need to reset your password if you:

- Forgot your password
- Forgot your username

#### How

Follow these steps to reset your password:

- 1. Go to the evolve.elsevier.com/cs/
- 2. Click 'Sign in' in the upper right corner, then click 'Forgot Username or Password?'.
- 3. Enter your email address or username and click 'Submit'.

## FOR TEST DAY: Bring your HESI info card and a photo I.D.!

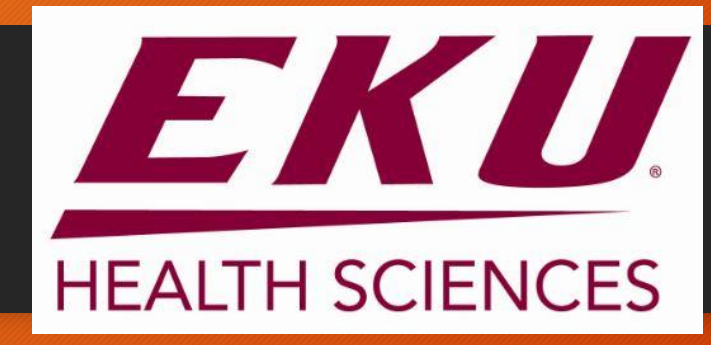

Health Sciences Learning Resource Center, Rowlett Building 312 hslrc.eku.edu or 859-622-3576